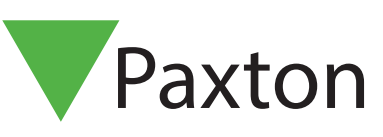

# Specifieke dagen gebruiken

#### Vereisten

- Net2 toegangscontrole v5.0 of hoger
- Alleen geschikt voor Net2 plus ACU.
- Kijk op www.paxton.info/1672 voor de minimale PC systeemeisen.

### Over

Aangepaste dagen biedt organisaties de flexibiliteit bij het instellen van gebruikerstoestemming en deuropeningsschema's voor de standaard 7-daagse week in een normale tijdszone.

## Configureren van Specifieke dagen

1. Open Net2 en selecteer 'Aangepaste dagen' in het menu Opties.

| 3 | <u>Opties</u>    | s <u>H</u> elp                       |  |  |  |  |
|---|------------------|--------------------------------------|--|--|--|--|
| v | 90               | Algemeen                             |  |  |  |  |
| _ | 2                | Afdelingen                           |  |  |  |  |
|   |                  | Deur groepen                         |  |  |  |  |
|   | 2                | <u>R</u> apport groepen              |  |  |  |  |
|   | <b></b> I        | Persoonlijke jnstellingen            |  |  |  |  |
|   | 1000             | Gebruikersprofiel                    |  |  |  |  |
|   |                  | Kaart data <u>formaat</u>            |  |  |  |  |
|   | 27               | Specifieke dagen                     |  |  |  |  |
|   | 8                | Geovanceerde beheerders bevoegdheden |  |  |  |  |
|   |                  | <u>K</u> aart bedrukken              |  |  |  |  |
|   | ٩,               | <u>A</u> ctivatie                    |  |  |  |  |
|   | e <sub>s</sub> . | <u>C</u> amera integratie            |  |  |  |  |
|   |                  |                                      |  |  |  |  |

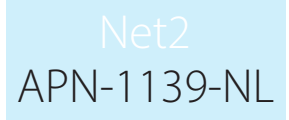

2. Selecteer het tabblad 'Types' en voer de naam van de dag in die u wilt aanmaken, gevolgd door ' Toevoegen' na iedere invoer.

| Algemeen   <u>A</u> fdelingen  <br>Geavanceerde beheerd | Deur groepen   Rapport groepe<br>ers bevoegdheden  <br>Specifieke dar | en Persoonlijke instelling<br><u>K</u> aart bedrukken | en Gebruikersprofiel |                       |
|---------------------------------------------------------|-----------------------------------------------------------------------|-------------------------------------------------------|----------------------|-----------------------|
|                                                         | эресінеке ца <u>і</u>                                                 | jen   <u>L</u> a                                      | amera integratie     |                       |
| Datums   Type                                           |                                                                       |                                                       | 1                    |                       |
| Nieuwe specifieke dag                                   |                                                                       |                                                       |                      |                       |
| Datum 01 J                                              | uly 2014 🔻 Type                                                       | Nationale feestdag                                    | •                    |                       |
| Omschrijving                                            |                                                                       |                                                       |                      |                       |
| Herhalen 📃                                              |                                                                       |                                                       | (Toevoegen           | I                     |
|                                                         |                                                                       |                                                       |                      |                       |
| Datum                                                   | Omschrijving                                                          | Туре                                                  | Herhalen             | $\mathcal{D}$ $\Pi$ / |
|                                                         |                                                                       |                                                       |                      | $\sum R$              |
|                                                         |                                                                       |                                                       |                      |                       |
|                                                         |                                                                       |                                                       |                      | $D \mathbb{I}$        |
|                                                         |                                                                       |                                                       |                      | E                     |
|                                                         |                                                                       |                                                       |                      | D D                   |
|                                                         |                                                                       |                                                       |                      | EAF                   |
|                                                         |                                                                       |                                                       |                      | $\mathbb{P}$          |
|                                                         |                                                                       |                                                       | Verwijderen          | A.M.                  |
|                                                         |                                                                       |                                                       |                      |                       |

- 3. Selecteer als u klaar bent het tabblad 'Data'
- 4. Selecteer de datum, vervolgens het type, geef een beschrijving van die dag en kies ten slotte of deze datum jaarlijks terugkeert.

Let op: Er kunnen maximaal 26 aangepaste types gecreëerd worden en er kunnen 100 specifieke dagen geprogrammeerd worden.

| Algemeen Afdelinge      | n Deur groepen Rapport groepen              | Persoonlijke instellingen | Gebruikersprofiel |
|-------------------------|---------------------------------------------|---------------------------|-------------------|
| Kaart dataforma         | neerders bevoeganeden<br>atSpecifieke dagen |                           | Activatie         |
| Kaan aaka <u>i</u> onne |                                             |                           |                   |
| Datums Type             |                                             |                           |                   |
| - Nieuwe specifieke da  | -                                           |                           |                   |
| - Nieuwe specifieke da  |                                             |                           |                   |
| Datum 03                | 3 July 2014 💌 Type N                        | ationale feestdag         | ▼                 |
| Omschrijving            |                                             |                           |                   |
| Herhalen 📃              |                                             | [                         | Toevoegen         |
|                         |                                             | L                         | rocvocgen         |
| Datum                   | Omsebriiving                                | Tune                      | Herhalen          |
| Ø 01 July 2014          | Bank holiday 1                              | Nationale feestdag        |                   |
| 🧐 02 July 2014          | Bank holiday 2                              | -<br>Nationale feestdag   |                   |
|                         |                                             |                           |                   |
|                         |                                             |                           |                   |
|                         |                                             |                           |                   |
|                         |                                             |                           |                   |
|                         |                                             |                           |                   |
| J                       |                                             |                           |                   |
|                         |                                             | (                         | Verwijderen       |
|                         |                                             |                           |                   |

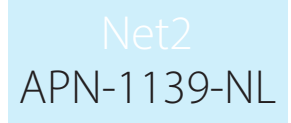

### Werking

1. Als de nieuwe dagen zijn gemaakt, gaat u naar de Tijdszone die beïnvloed wordt door een of meer van de aangepaste dagprofielen die u zojuist gemaakt hebt. U ziet op de pagina Tijdszones nu een tabblad 'Aangepaste dagen'

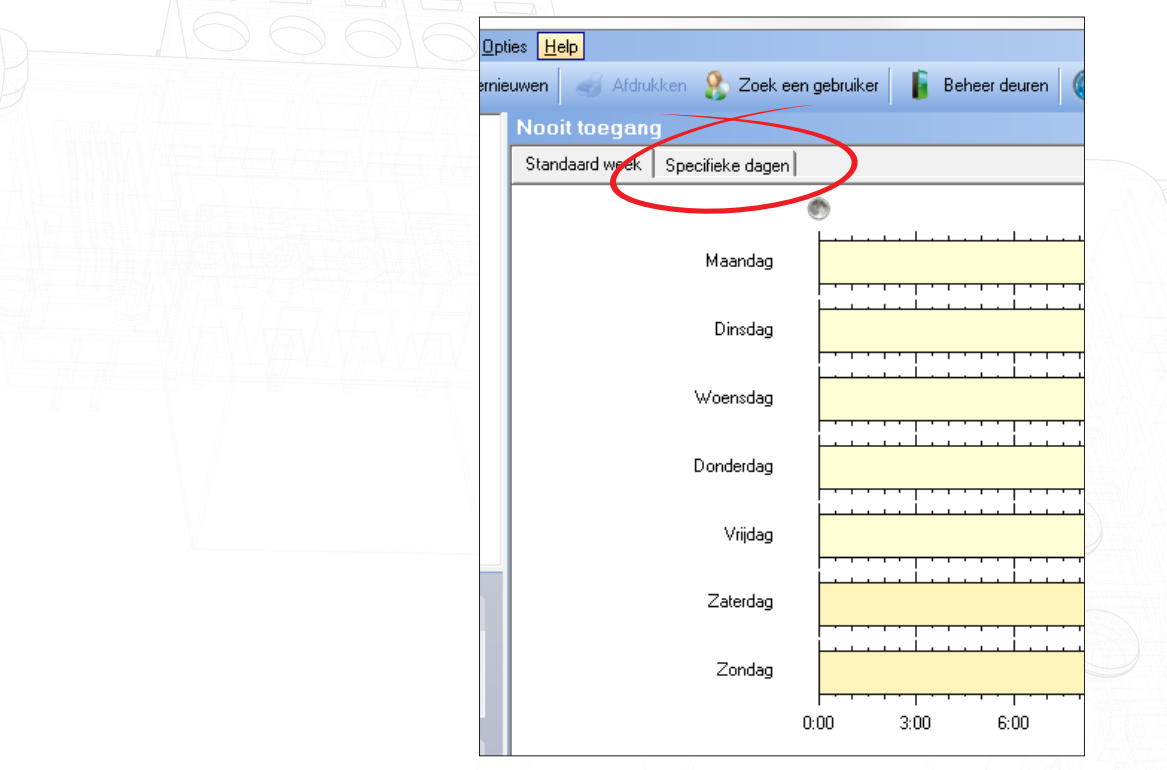

- 2. Als u op het tabblad 'Aangepaste dagen' klikt, ziet u alle dagen die u gemaakt hebt.
- 3. Selecteer de tijd waarop u wilt dat de aangepaste dag actief is
- 4. Pas uw wijzigingen toe. Dit aangepaste dagtype wordt automatisch van kracht op de geselecteerde datum.

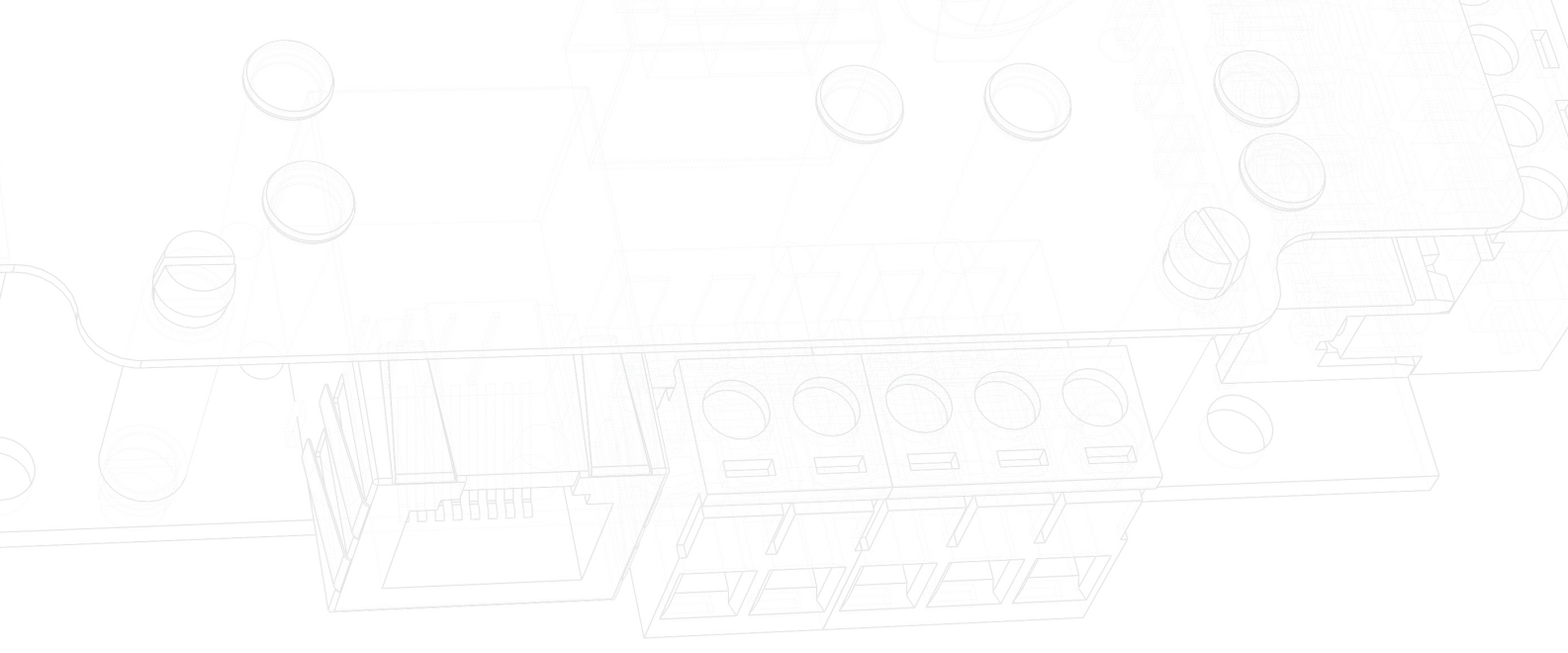